# Manual de conexión de datos para KYOCERA KX18

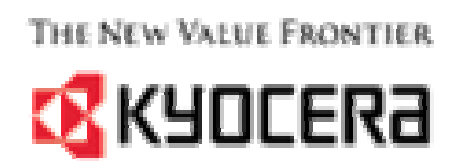

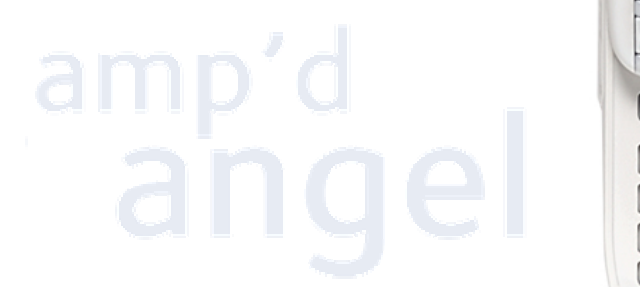

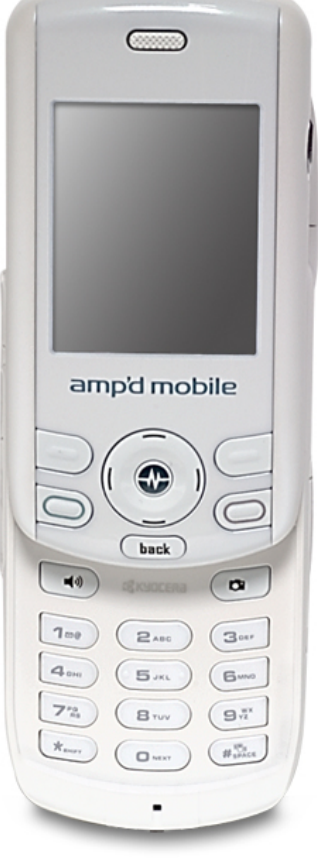

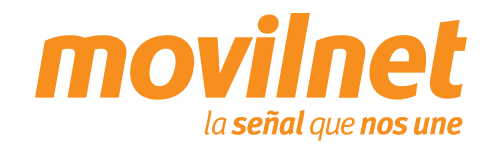

Gerencia de Desempeño de Productos y Servicios CR

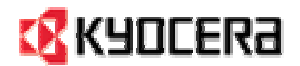

### INDICE

- 1. Contenido del paquete
- 2. Consideraciones importantes
- 3. Información Técnica
- 4. Conexión por medio del puerto USB
  - Instalación de controladores USB
  - Conectándose Vía USB
- 5. Preguntas y Respuestas Frecuentes
- 6. Pasos para la Solución de Problemas

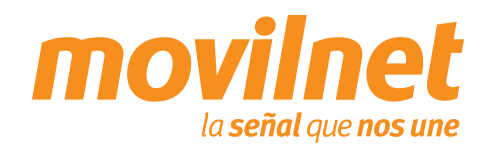

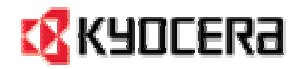

#### **CONTENIDO DEL PAQUETE**

- 1. Teléfono Kyocera KX18
- 2. Batería estándar
- 3. Cargador de pared
- 4. Manual de Usuario
- 5. Auricular

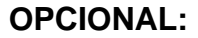

- 1. CD software
- 2. Cable USB –TXDTA10081

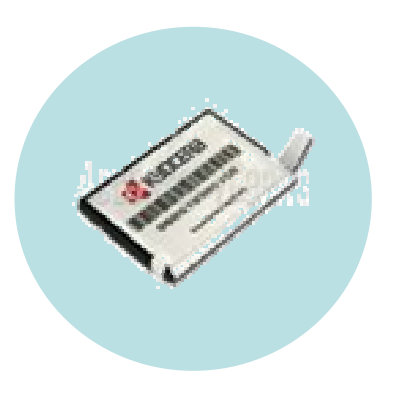

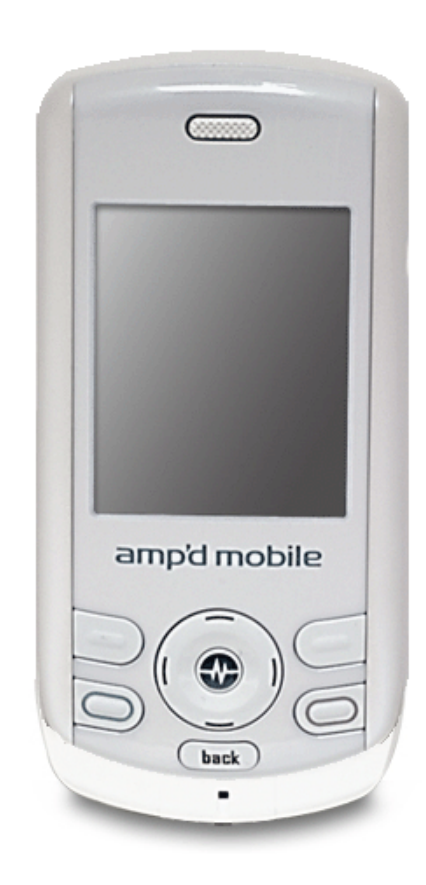

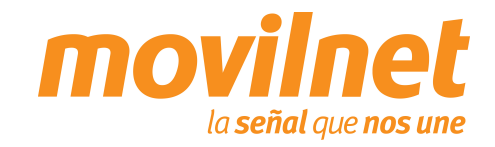

### **CONSIDERACIONES IMPORTANTES**

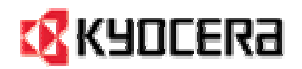

Antes de iniciar la configuración del teléfono Kyocera KX18 para el acceso a datos, se deben tomar las siguientes consideraciones:

- 1. Verifique que el equipo realice y reciba llamadas de voz
- 2. Verifique que la línea posea usuario y password, provisto por Movilnet
- 3. El Computador o Laptop en donde se instalará el teléfono, debe poseer un puerto USB, Windows 2000/NT/ME o XP como Sistema Operativo y 64 Mb en memoria RAM
- 4. Poseer el cable USB TXDTA10081 y su respectivo controlador

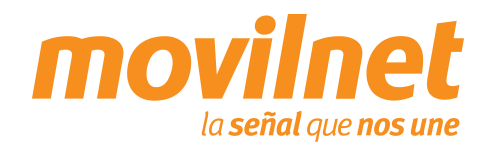

#### **INFORMACION TECNICA**

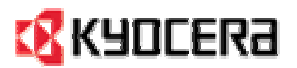

| Tecnología             | AMPS, CDMA 1x RTT (800/1900 MHz), EvDO                                                             |
|------------------------|----------------------------------------------------------------------------------------------------|
| Adicionales            | Aplicaciones Brew 2.1<br>Browser Openwave Wap 6.2.3.9<br>Conversación: 160 min / espera: 120 horas |
| Dimensiones            | 48mm x 99mm x 22mm (Cerrado)<br>48mm x 138mm x 22mm (Abierto)                                      |
| Pantalla               | LCD interno<br>262,000 colores, 1.9 pulgadas                                                       |
| Resolución             | 176x220 píxeles                                                                                    |
| Formatos<br>Soportados | MP3, AAC, MP4, 3GP, 3G2, and M4A                                                                   |

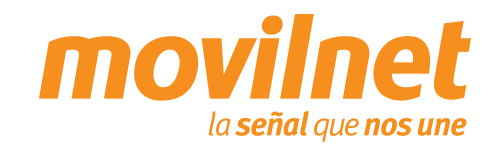

1.

2.

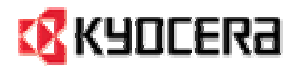

### INSTALACIÓN DE CONTROLADORES USB

| InstallShield Wizard                                                                                                    | ×                                                                                                    |
|----------------------------------------------------------------------------------------------------|----------------------------------------------------------------------------------------------------|
|                                                                                                    | Welcome to the InstallShield Wizard for Kyocera<br>Wireless USB Driver<br>The InstallShield® Wizard will install Kyocera Wireless USB<br>Driver on your computer. To continue, click Next.                              |
| nstallShield Wizard<br>License Agreement<br>Please read the following licen                                                                                                    | < Back Next > Cancel  Se agreement carefully.                                                                                                    |
| Press the PAGE DOWN key to                                                                                                    | o see the rest of the agreement.                                                                                                    |
| Kyocera USB Driver Installer<br>SOFTWARE LICENSE AGRE<br>Kyocera Wireless Corp.<br>IMPORTANT: PLEASE REAL<br>CAREFULLY BEFORE USINI<br>ARE AGREEING TO BE BOL<br>BELOW. IF YOU DO NOT AI<br>RETURN THE UNUSED SOI | EMENT  THIS SOFTWARE LICENSE AGREEMENT ("License") THIS SOFTWARE. BY USING THE SOFTWARE, YOU IND BY THE TERMS AND CONDITIONS STATED GREE WITH THE TERMS OF THIS LICENSE, PROMPTLY FTWARE AND ALL OTHER ITEMS TO KYOCERA |
| Do you accept all the terms of<br>setup will close. To install Kyo                                                                                                    | the preceding License Agreement? If you choose No, the<br>cera Wireless USB Driver, you must accept this agreement.                                                                                                    |
| nstallShield                                                                                                    | < Back Yes No                                                                                                    |

- Antes de conectar el teléfono a la PC inserte el CD de Kyocera provisto con el cable e instale los controladores USB. Para instalar los controladores siga los siguientes pasos:
- Se activará el asistente para instalar **Kyocera Wireless USB Driver**, presione **Siguiente.**
- Seguidamente se mostrará el acuerdo de licencia, presione **Si.**

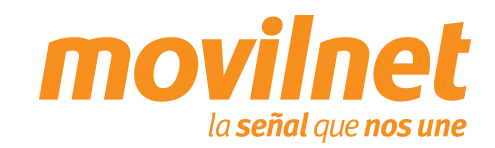

3.

4.

### INSTALACIÓN DE CONTROLADORES USB

| InstallShield Wizard                                   | X                                                                                                    |
|--------------------------------------------------------|----------------------------------------------------------------------------------------------------|
| Customer Information<br>Please enter your information. |                                                                                                    |
| <u>U</u> ser Name:                                     |                                                                                                    |
| Nombre de Usuario                                      |                                                                                                    |
| Company Name:                                          |                                                                                                    |
| Nombre de Compañía                                     |                                                                                                    |
| Install this application for:                          |                                                                                                    |
|                                                        | one who uses this computer (all users)                                                                          |
| C Only                                                 | for <u>m</u> e (Carlos Rojas)                                                                                   |
| InstallShield                                          | < <u>Back</u> Next > Cancel                                                                                     |
| InstallShield Wizard                                   |                                                                                                    |
|                                                        | InstallShield Wizard Complete<br>Setup has finished installing Kyocera Wireless USB Driver on<br>your computer. |
|                                                        | < Back Finish Cancel                                                                                            |

- Coloque nombre de usuario y compañía, presione **Siguiente.**
- Siga la demás instrucciones que van a ir apareciendo en pantalla y espere que culmine el proceso de instalación.

- Finalmente se le indicará la culminación de la instalación, presione **Finalizar.**
- Ahora conecte el equipo a la PC utilizando el cable USB TXDTA10081

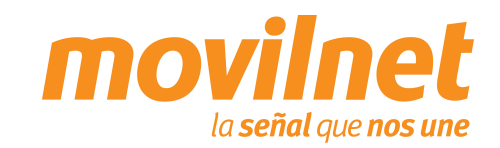

7

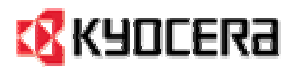

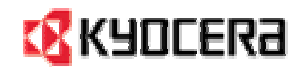

# **CONEXIÓN POR MEDIO DEL PUERTO USB** INSTALACIÓN DE CONTROLADORES USB

| Found New Hardware                                                                                                    |    |
|----------------------------------------------------------------------------------------------------|----|
| Qualcomm CDMA Technologies MSM                                                                                                |    |
|                                                                                                    |    |
| Found New Hardware Wizard                                                                                                    |    |
| Welcome to the Found New         Lardware Wizard         This wizard helps you install a device driver for a hardware device. | 1. |
| To continue, click Next.                                                                                                    |    |
| < <u>B</u> ack <u>Next</u> Cance                                                                                              | 2  |

- Encienda el teléfono, conecte el cable USB en ambos extremos, luego aparecerá un mensaje en la parte inferior derecha de la pantalla similar al de la figura, indicando que se ha encontrado un nuevo hardware. Se iniciará entonces el proceso de instalación del controlador USB, siga los siguientes pasos:
- . Se activará el asistente para agregar hardware, presione **Siguiente**

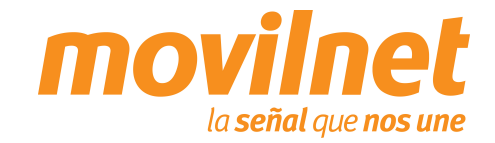

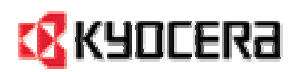

### INSTALACIÓN DE CONTROLADORES USB

| A device driver is a software p<br>an operating system.                                                                                                    | rers<br>program that enables a hardware device to work with                                                                                                    |
|----------------------------------------------------------------------------------------------------|----------------------------------------------------------------------------------------------------|
| This wizard will complete the i                                                                                                    | installation for this device:                                                                                                    |
| Qualcomm CDMA T                                                                                                    | echnologies MSM                                                                                                    |
| A device driver is a software p<br>needs driver files for your new<br>installation click Next.                                                                                                    | program that makes a hardware device work. Windows<br>device. To locate driver files and complete the                                                                                                    |
| What do you want the wizard                                                                                                    | to do?                                                                                                    |
| Search for a suitable d                                                                                                    | river for my device (recommended)                                                                                                    |
| Display a list of the kno<br>driver                                                                                                    | own drivers for this device so that I can choose a specific                                                                                                    |
|                                                                                                    |                                                                                                    |
|                                                                                                    |                                                                                                    |
|                                                                                                    | < <u>B</u> ack <u>N</u> ext> Cance                                                                                                    |
|                                                                                                    |                                                                                                    |
|                                                                                                    |                                                                                                    |
| ade Device Driver Wizard                                                                                                    |                                                                                                    |
| ade Device Driver Wizard<br>ocate Driver Files<br>Where do you want Windows                                                                                                    | to search for driver files?                                                                                                    |
| ade Device Driver Wizard<br>ocate Driver Files<br>Where do you want Windows<br>Search for driver files for the fo                                                                                                    | to search for driver files?                                                                                                    |
| ade Device Driver Wizard<br>ocate Driver Files<br>Where do you want Windows<br>Search for driver files for the for<br>Qualcomm CDMA Te                                                                                                    | s to search for driver files?                                                                                                    |
| ade Device Driver Wizard<br>acate Driver Files<br>Where do you want Windows<br>Search for driver files for the fo<br>Qualcomm CDMA Te<br>The wizard searches for suitat<br>any of the following optional se                                                                                                    | to search for driver files?<br>Solowing hardware device:<br>Achnologies MSM<br>Se drivers in its driver database on your computer and in<br>earch locations that you specify.                                                                                        |
| ade Device Driver Wizard<br>socate Driver Files<br>Where do you want Windows<br>Search for driver files for the following<br>Qualcomm CDMA Te<br>The wizard searches for suitals<br>any of the following optional so<br>To start the search, click Next<br>inset the floppy disk or CD be                           | e to search for driver files?<br>ollowing hardware device:<br>achnologies MSM<br>ale drivers in its driver database on your computer and in<br>earch locations that you specify.<br>L If you are searching on a floppy disk or CD-ROM drive,<br>fore clicking Next.  |
| Adde Devrice Driver Wizard<br>Docate Driver Files<br>Where do you want Windows<br>Search for driver files for the for<br>Qualcomm CDMA Te<br>The wizard searches for suitat<br>any of the following optional se<br>To start the search, click Next<br>insert the floppy disk or CD be<br>Optional search locations: | s to search for driver files?<br>ollowing hardware device:<br>achnologies MSM<br>ole drivers in its driver database on your computer and in<br>earch locations that you specify.<br>t. If you are searching on a floppy disk or CD-ROM drive,<br>fore clicking Next. |

< Back

<u>N</u>ext >

Cancel

 Seleccione Buscar un controlador apropiado para mi dispositivo (Recomendado) y haga clic en Siguiente

 Presionar Siguiente en el cuadro de búsquedas opcionales.

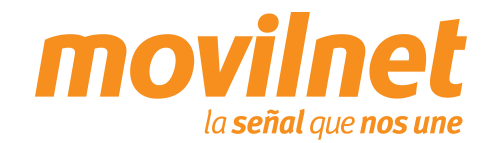

9 Gerencia de Desempeño de Productos y Servicios CR

Specify a location
 Microsoft Windows Update

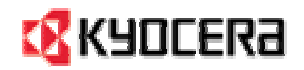

### INSTALACIÓN DE CONTROLADORES USB

| <section-header><section-header>         Diver Files Search Results       Image: Comparison of the following device:         Previous found a driver for the following device:       Revice of the driver windows found, click Next.         Previous found a driver for this device. To install the driver Windows found, click Next.       Image: Comparison of the driver windows found, click Next.         Previous found a driver for this device. To install the driver Windows found, click Next.       Image: Comparison of the driver windows found, click Next.         Previous found a driver for this device. To install the driver Windows found, click Next.       Image: Comparison of the driver windows found, click Next.         Previous found a driver for this device. To install the driver Windows found, click Next.       Image: Comparison of the driver windows found, click Next.         Previous found a driver for this device. To install the driver Windows found, click Next.       Image: Comparison of the driver windows found, click Next.         Previous found text       Image: Comparison of the driver windows found.       Image: Comparison of the driver windows found.         Previous found text       Image: Comparison of the driver windows found text.       Image: Comparison of the driver windows found text.         Previous found text       Image: Comparison of the driver windows found text.       Image: Comparison of the driver windows found text.         Previous found text       Image: Comparison of the driver windows found text.       Image: Comparison of the driver windows found text.         Previous found</section-header></section-header>                                                                                                    | bund New Hardware Wizard                                                                                     |
|----------------------------------------------------------------------------------------------------|----------------------------------------------------------------------------------------------------|
| Indexemption of the following device:         Image: Second CDMA Technologies MSM         Image: Second CDMA Technologies MSM                                                                                                    | Driver Files Search Results<br>The wizard has finished searching for driver files for your hardware device.  |
| Ruscomm CDMA Technologies MSM   windows found a driver for this device. To install the driver Windows found, click Next.   Image: Completing the driver windows found a driver for this device. <b>Completing the Found New Ardware Wizard</b> Image: Completing the Found New Ardware Wizard   Image: Completing the Found New Ardware Wizard   Image: Completing the Found New Ardware Wizard   Image: Completing the Found New Ardware Wizard   Image: Completing the Found New Ardware Wizard   Image: Completing the Found New Ardware Wizard   Image: Completing the software for this device.   Image: Completing the software for this device.   Image: Completing the software for this device.   Image: Completing the software for this device.   Image: Completing the software for this device.   Image: Completing the software for this device.   Image: Completing the software for this device.   Image: Completing the software for this device.                                                                                                    | The wizard found a driver for the following device:                                                          |
| windows found a driver for this device. To install the driver Windows found, click Next.   Image: Completing the Sound New Landware Wizard   Image: Completing the Found New Landware Wizard   Image: Completing the Found New Landware Wizard   Image: Completing the Sound New Landware Wizard   Image: Completing the Sound New Landware Wizard   Image: Completing the Sound New Landware Wizard   Image: Completing the Sound New Landware Wizard   Image: Completing the Sound New Landware Wizard   Image: Completing the Sound New Landware Wizard   Image: Completing the Sound New Landware Wizard   Image: Completing the Sound New Landware Wizard   Image: Completing the Sound New Landware Wizard   Image: Completing the Sound New Landware Wizard   Image: Completing the Sound New Landware Mizard   Image: Completing the Sound New Landware Mizard   Image: Completing the                                                                                                    | Qualcomm CDMA Technologies MSM                                                                               |
| Image: Image: Image | Windows found a driver for this device. To install the driver Windows found, click Next.                     |
| ▲ Back       ▲ Eack       ▲ Eack                                                                                                    | c:\winnt\inf\oem19.inf                                                                                       |
| und New Hardware Wizard  Completing the Found New Hardware Wizard                                                                                                    | < Back Next> Cancel                                                                                          |
| Completing the Found New Hardware Wizard         Image: Stress of the Stress of the S                                               | und New Hardware Wizard                                                                                      |
| To close this wizard, click Finish.                                                                                                    | Completing the Found New<br>Hardware Wizard<br>Windows has finished installing the software for this device. |
|                                                                                                    | To close this wizard, click Finish.                                                                          |

4. Espere unos instantes mientras se instalan los controladores necesarios

5. Al terminar la instalación haga clic en Finalizar

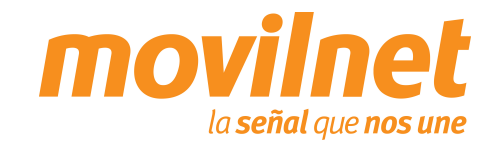

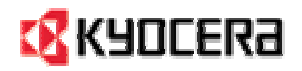

### INSTALACIÓN DE CONTROLADORES USB

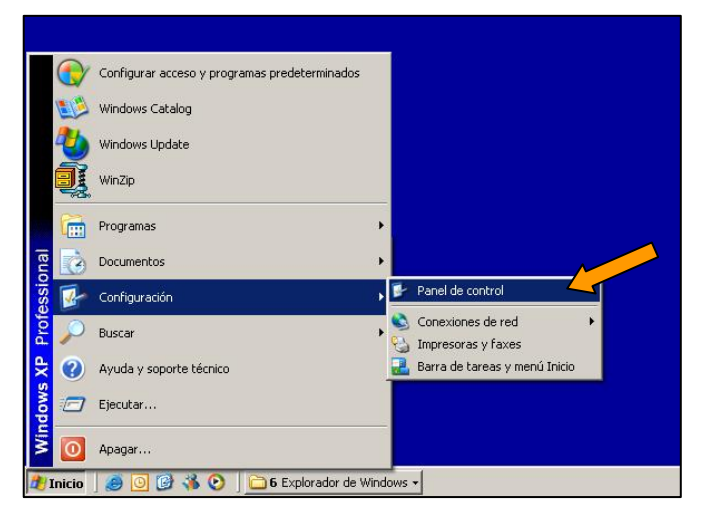

| 📴 Panel de control                   |                             |                               |                              |                         |                              |                           | <u>-0×</u>                        |
|--------------------------------------|-----------------------------|-------------------------------|------------------------------|-------------------------|------------------------------|---------------------------|-----------------------------------|
| Archivo Edición Ver Favoritos Herran | ientas Ayuda                |                               |                              |                         |                              |                           | 27                                |
| 🕒 Atrás 👻 🕤 🗸 🏂 🔎 Búsqueda           | 🔞 😢 Carpeta                 | s 🛄 •                         |                              |                         |                              |                           |                                   |
| Dirección 📴 Panel de control         |                             |                               |                              |                         |                              |                           | 💌 🄁 Ir                            |
| Panel de control *                   | 4                           | X                             | õ                            |                         | ۲                            |                           |                                   |
| 🚱 Cambiar a vista por categorías     | Actualizacio<br>automáticas | Agregar<br>hardware           | Agregar o<br>quitar p        | Barra de<br>tareas y me | Centro de<br>seguridad       | Conexiones de<br>red      | Configuración<br>regional y       |
| ¥ea también                          |                             |                               |                              | <u>8</u> 2              | 8                            | and the second            | Ø,                                |
| 🍓 Windows Update                     | Configuración<br>SAP        | Configurar red<br>inalámbrica | Correo                       | Cuentas de<br>usuario   | Dispositivos<br>Bluetooth    | Dispositivos de<br>juego  | Dispositivos de<br>sonido y audio |
| Ø Ayuda y soporte técnico            | 3                           | P                             |                              | d                       | -                            |                           |                                   |
|                                      | Escáneres y<br>cámaras      | Fecha y hora                  | Firewall de<br>Windows       | Fuentes                 | Herramientas<br>administrati | IBM Java<br>Plug-in 1.4.1 | Impresoras y<br>faxes             |
|                                      | 9                           | C                             | Ġ.                           | N                       | -                            | ø                         |                                   |
|                                      | Intel(R)<br>Extre           | Mouse                         | Opciones de<br>accesibilidad | Opciones de<br>carpeta  | Opciones de<br>energía       | Opciones de<br>Internet   | Opciones de<br>teléfono           |
|                                      | 1                           | 1                             |                              |                         | >                            | S                         |                                   |
|                                      | Pantalla                    | Program<br>Downlo             | Remote<br>Control            | Run<br>Advertis         | SAPConsole<br>Administrator  | Sistema                   | SoundMAX                          |
|                                      |                             | 1                             | 1                            | 2                       |                              | ,                         |                                   |
|                                      | Systems<br>Management       | Tareas<br>programadas         | Teclado                      | Voz                     | WIBU-KEY                     |                           |                                   |
|                                      |                             |                               |                              |                         |                              |                           |                                   |

- Para verificar que la instalación del controlador fue correcta, teniendo aún el teléfono conectado al PC siga los siguientes pasos:
- Haga clic en Inicio en la parte inferior izquierda de la pantalla, escoja Configuración y luego Panel de control.

 En la ventana que aparecerá haga clic en el icono de Sistema. Haga clic entonces en la pestaña Hardware y luego en Administrador de dispositivos

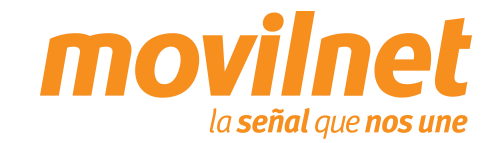

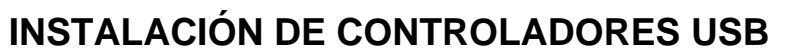

|          | rar sistema 📄 Actualizac                                                                                                    | iones autom                                                                                                    | Remoto       |
|----------|----------------------------------------------------------------------------------------------------|----------------------------------------------------------------------------------------------------|--------------|
| General  | Nombre de equipo                                                                                                    | Hardware 40pciones a                                                                                              | vanzadas     |
| Adminis  | trador de dispositivos                                                                                                    |                                                                                                    | -            |
| R        | El Administrador de dispositiv<br>dispositivos de hardware inst<br>usarlo para cambiar las propi                                          | ios muestra una lista de todo:<br>alados en su equipo. Puede<br>edades de cualquier dispositi                     | s los<br>vo. |
|          |                                                                                                    | Administrador de dispositi                                                                                        | vos          |
| Control  | adores                                                                                                    |                                                                                                    |              |
|          | Las firmas de controladores l<br>controladores instalados son<br>Windows Update le permite<br>Windows se conecta a Wind<br>controladores. | e permiten comprobar que lo:<br>compatibles con Windows.<br>configurar la forma en que<br>dows Update para buscar | 5            |
|          | Firma de controladores                                                                                                    | Windows Update                                                                                                    |              |
| Perfiles | de hardware                                                                                                    |                                                                                                    |              |
| 2        | Los perfiles de hardware le o<br>almacenar diferentes configu                                                                             | frecen una forma de definir y<br>Iraciones de hardware.                                                           |              |
| ~        |                                                                                                    | Perfiles de hardware                                                                                              |              |
|          |                                                                                                    |                                                                                                    |              |

Mice and other pointing devices
 Modems
 Kyocera KX18 Wireless CDMA Modem
 Network adapters
 AMD PCNET Family PCI Ethernet Adapter
 Ports (COM & LPT)

3. Haga clic en la pestaña Hardware y luego en Administrador de dispositivos

 En la lista de dispositivos seleccione Módems y haga clic con el botón secundario del mouse (izquierdo) sobre Kyocera KX18 Wireless CDMA Modem. En la lista emergente que aparecerá haga clic en Propiedades

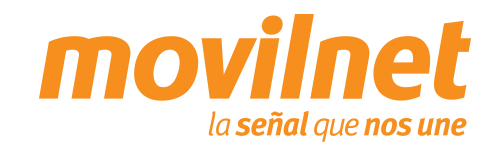

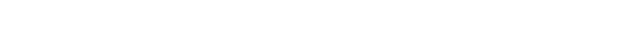

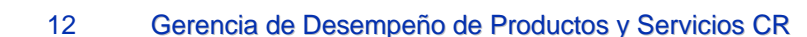

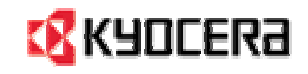

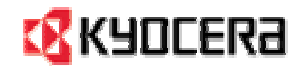

# **CONEXIÓN POR MEDIO DEL PUERTO USB** INSTALACIÓN DE CONTROLADORES USB

| predates de M            |                                      | 120                    |          |
|--------------------------|--------------------------------------|------------------------|----------|
| eneral Módem             | Diagnóstico pciones avanzada         | is Controlador Detalle | is       |
| Información de m         | ódem                                 |                        |          |
| Campo<br>Id. de hardware | Valor<br>USBWid_22b8&Pid_2a22&Rev_00 | 001                    |          |
|                          |                                      |                        |          |
| Comando Bes              | nuesta                               |                        |          |
| Comando   1168           | Juesta                               |                        |          |
|                          |                                      |                        |          |
|                          | Consultar r                          | nódem                  |          |
| nicio de sesión-         |                                      |                        |          |
| Anexar al reg            | istro Ver r                          | egistro                |          |
|                          |                                      |                        |          |
|                          |                                      | Aceptar                | Cancelar |

- 5. En la ventana Propiedades de Kyocera KX18 Wireless CDMA Modem, seleccione la pestaña Diagnóstico y haga clic en Consultar Módem para verificar la comunicación con el mismo, si hay respuesta la instalación esta correcta, por último haga clic en Aceptar
- En caso contrario revise cada paso de esta sección y trate de nuevo

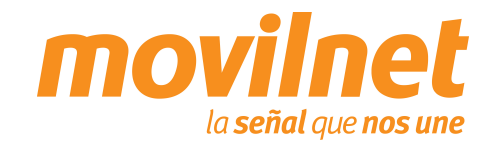

# 🔇 KYDCERa

# **CONEXIÓN POR MEDIO DEL PUERTO USB**

1.

2.

#### **CONECTÁNDOSE VÍA USB**

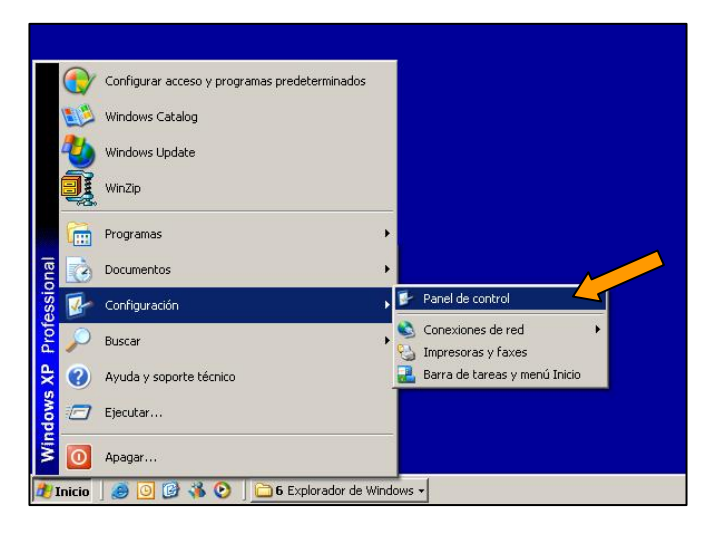

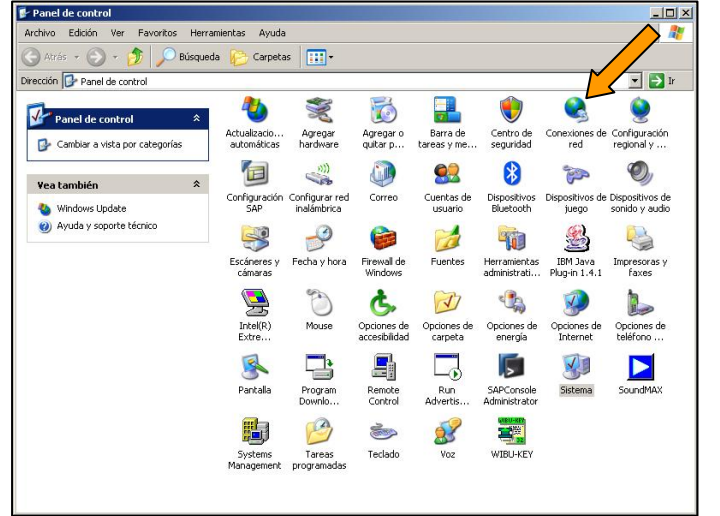

- Después de instalar el controlador USB, se debe configurar una sesión Dial Up para acceder Internet, siga los siguientes pasos:
- Haga clic en Inicio, escoja Configuración, después en Panel de Control

Haga doble clic en el icono de **Conexiones de red** 

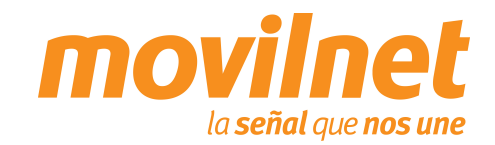

14 Gerencia de Desempeño de Productos y Servicios CR

#### **CONECTÁNDOSE VÍA USB**

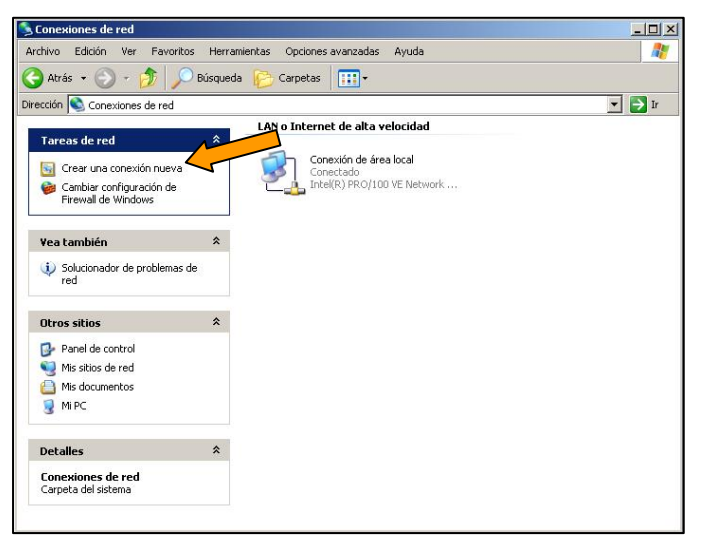

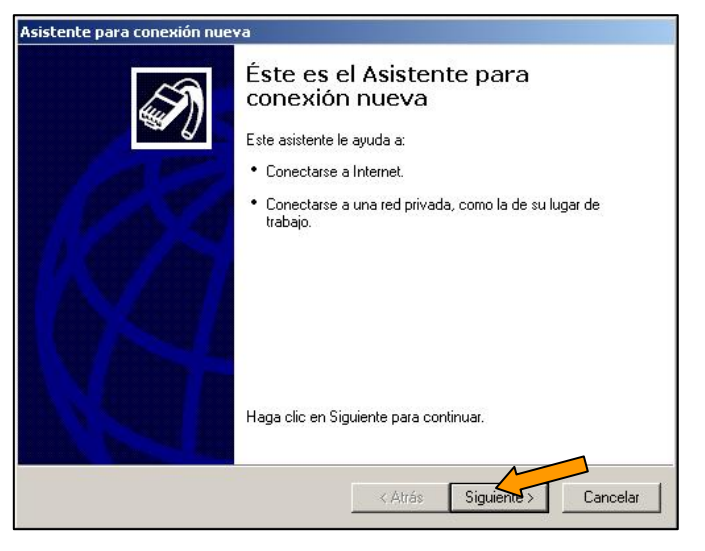

3. Haga clic en Crear una conexión nueva

4. Se iniciará el asistente para conexiones nuevas. Haga clic en **Siguiente** 

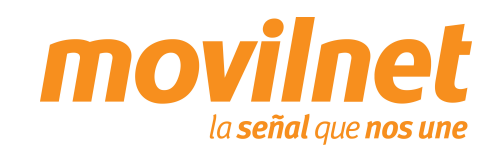

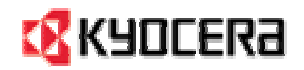

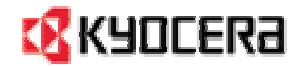

#### **CONECTÁNDOSE VÍA USB**

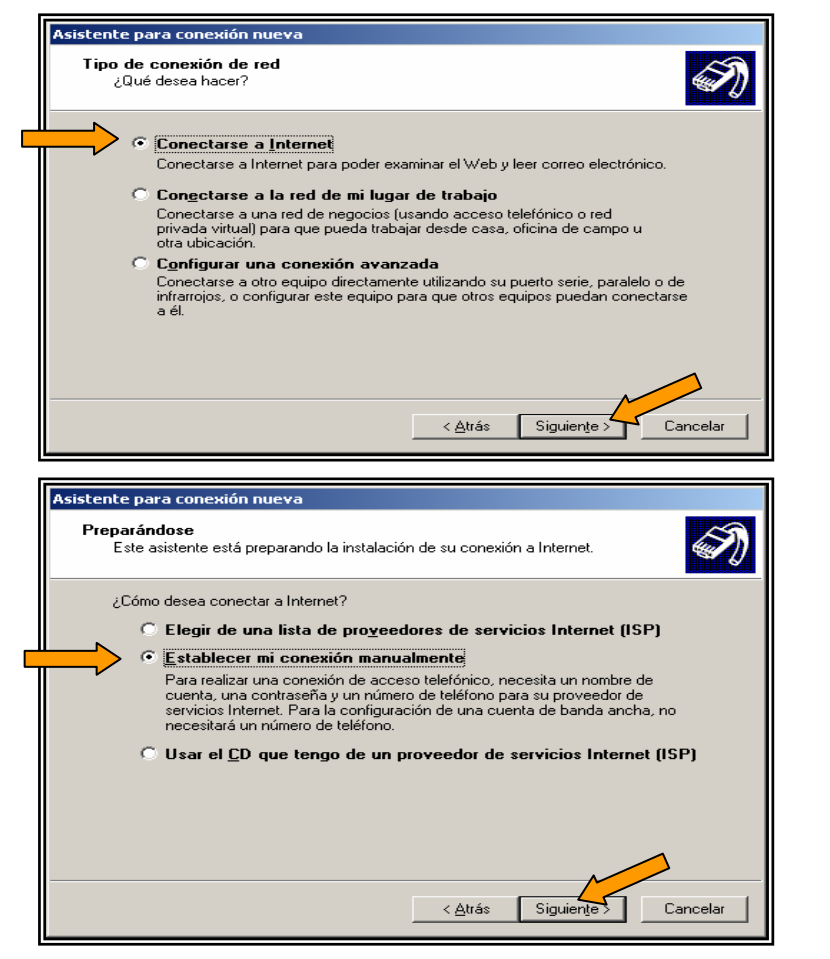

5. Seleccione la opción **Conectarse a Internet** y presione **Siguiente**.

 Seleccione Establecer mi conexión manualmente y pulse Siguiente.

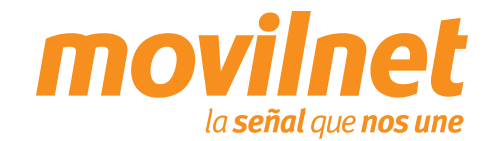

7.

8.

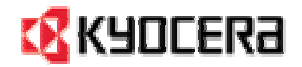

#### **CONECTÁNDOSE VÍA USB**

| C                       | Comexión de Internet<br>¿Cómo desea conectar a Internet?                                                                                                    |
|-------------------------|----------------------------------------------------------------------------------------------------|
| ~                       |                                                                                                    |
| $\overline{\mathbf{v}}$ | Conectarse usando un módem de acceso telefónico                                                                                                    |
|                         | Este tipo de conexión usa un módem y una línea telefónica regular ISDN (Red digital<br>de servicios integrados, RDSI).                                                                       |
|                         | C Conectarse usando una conexión de banda ancha que necesita un nombre de usuario y una contraseña                                                                                           |
|                         | Esta es una conexión de alta velocidad que usa tanto un módem ADSL como por<br>cable. El ISP puede referirse a este tipo de conexión como de protocolo punto a<br>punto en Ethernet (PPPGE). |
|                         | O Conectarse usando una conexión de banda ancha que está siempre activ                                                                                                    |
|                         | Esta es una conexión de alta velocidad que usa tanto un módem por cable, ADSL o<br>LAN. Está siempre activa y no necesita iniciar sesión.                                                    |
|                         |                                                                                                    |
|                         |                                                                                                    |

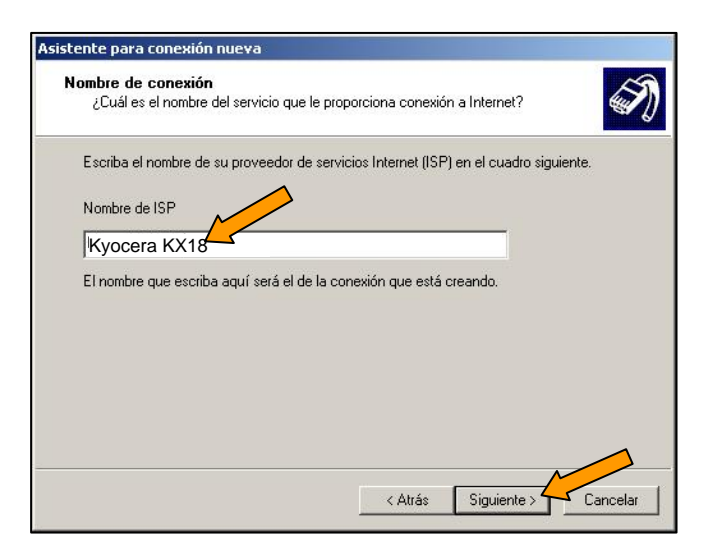

Seleccione la opción Conectarse usando un módem de acceso telefónico y pulse Siguiente.

A continuación se solicitará el nombre de la conexión, puede colocar **Kyocera KX18**. Luego haga clic en **Siguiente**.

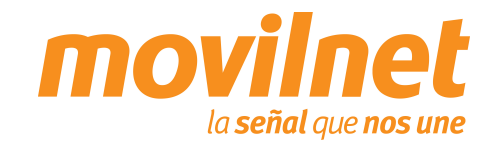

9.

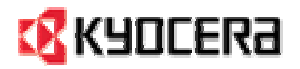

#### **CONECTÁNDOSE VÍA USB**

| Asistent                                    | e para conexion nueva                                                                                                    |
|---------------------------------------------|----------------------------------------------------------------------------------------------------|
| ۸úm                                         | ero de teléfono que desea marcar<br>"Cuál es el número de su proveedor de servicios Internet?                                                                                                    |
| E                                           | scriba el número telefónico a continuación.<br>Número de teléfono:<br>#777<br>Es posible que necesite incluir un "1", el código de área o ambos. Si no está<br>seguro de que necesita números adicionales, marque el número sin más. Si el<br>módem emite un sonido, el número que ha marcado es el correcto.                                                                                                |
|                                             |                                                                                                    |
|                                             | < Atrás Siquiente > Cancelar                                                                                                    |
| D-                                          |                                                                                                    |
|                                             |                                                                                                    |
| Asistent<br>Dispo<br>F                      | e para conexión nueva<br>onibilidad de conexión<br>Puede hacer que la nueva conexión esté disponible para todos los usuarios o<br>stringirla para su uso exclusivo.                                                                                                    |
| Asistent<br>Dispo<br>F<br>re<br>U<br>u      | e para conexión nueva<br>onibilidad de conexión<br><sup>2</sup> uede hacer que la nueva conexión esté disponible para todos los usuarios o<br>estringirla para su uso exclusivo.<br>na conexión que se haya creado para su uso exclusivo se guardará en su cuenta de<br>suario y no estará disponible a menos que haya iniciado la sesión.                                                                   |
| Asistent<br>Dispo<br>F<br>Te<br>U<br>U<br>U | e para conexión nueva<br>pnibilidad de conexión<br>Puede hacer que la nueva conexión esté disponible para todos los usuarios o<br>sistingirla para su uso exclusivo.<br>na conexión que se haya creado para su uso exclusivo se guardará en su cuenta de<br>suario y no estará disponible a menos que haya iniciado la sesión.<br>rear esta conexión para:<br>El uso de cualquier persona                    |
| Asistent<br>Disp<br>f<br>re<br>U<br>U       | e para conexión nueva pnibilidad de conexión Prede hacer que la nueva conexión esté disponible para todos los usuarios o settinigrila para su uso exclusivo. Ina conexión que se haya creado para su uso exclusivo se guardará en su cuenta de suario y no estará disponible a menos que haya iniciado la sesión. rear esta conexión para: I luso de cualquier persona C Sólo para mi uso                    |
| Asistent<br>Disput<br>f<br>t<br>U<br>U<br>U | e para conexión nueva pnibilidad de conexión Puede hacer que la nueva conexión esté disponible para todos los usuarios o setringirla para su uso exclusivo. Ina conexión que se haya creado para su uso exclusivo se guardará en su cuenta de suario y no estará disponible a menos que haya iniciado la sesión. rear esta conexión para: Image: Conexión para: Image: Conexión para minuso Sólo para minuso |
| Asistent<br>Dispo<br>F<br>re                | e para conexión nueva pnibilidad de conexión Puede hacer que la nueva conexión esté disponible para todos los usuarios o setringirla para su uso exclusivo. Ina conexión que se haya creado para su uso exclusivo se guardará en su cuenta de suario y no estará disponible a menos que haya iniciado la sesión. rear esta conexión para: Image: Conexión para minuso Sólo para minuso                       |
|                                             | e para conexión nueva pnibilidad de conexión Puede hacer que la nueva conexión esté disponible para todos los usuarios o settinigrila para su uso exclusivo. na conexión que se haya creado para su uso exclusivo se guardará en su cuenta de suario y no estará disponible a menos que haya iniciado la sesión. rear esta conexión para: I luso de cualquier persona I Sólo para mi uso                     |

Se le solicitará el número telefónico a discar, escriba **#777** y pulse **Siguiente**.

 En la siguiente pantalla seleccione la opción El uso de cualquier persona y pulse Siguiente.

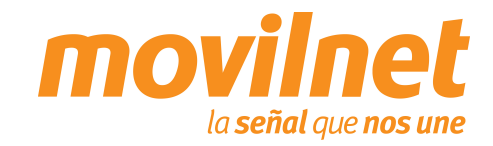

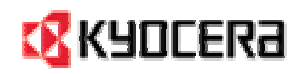

### CONECTÁNDOSE VÍA USB

| Asistente para conexiór                                                    | n nueva                                                                                                    |
|----------------------------------------------------------------------------|----------------------------------------------------------------------------------------------------|
| Información de cuer<br>Necesitará un nom<br>de Internet.                   | nta de Internet<br>bre de cuenta y una contraseña para suscribirse a una cuenta                                                                                                    |
| Escriba un nombre de c<br>almacénela en un lugar<br>póngase en contacto co | uenta ISP y contraseña, a continuación escriba esta información y<br>seguro. (Si ha olvidado un nombre de cuenta existente o contraseña,<br>on con su proveedor de servicios Internet (ISP)).              |
| Nombre de <u>u</u> suario:                                                 | 1234567@cantv.net                                                                                                    |
| <u>C</u> ontraseña:                                                        |                                                                                                    |
| C <u>o</u> nfirmar contraseña:                                             |                                                                                                    |
| Usar el nombre de<br>conecte a Interne                                     | ;<br>2 usuario y contraseña siguientes siempre que un usuario cualquiera se<br>21 desde este enviño                                                                                                    |
| Establecer esta co                                                         | onexión a Internet como predeterminada                                                                                                    |
|                                                                            |                                                                                                    |
|                                                                            | < <u>A</u> trás Siguien <u>t</u> e> Cancelar                                                                                                    |
| sistente para conexió                                                      | n nueva                                                                                                    |
|                                                                            | Finalización del Asistente para                                                                                                    |
|                                                                            | conexión nueva                                                                                                    |
| <b>**</b> 6                                                                | Se han finalizado correctamente los pasos necesarios<br>para crear la siguiente conexión:                                                                                                    |
| 0                                                                          | <ul> <li>Kyocera KX18</li> <li>Establecer esta conexión como predeterminada</li> <li>Compartir con todos los usuarios de este equipo</li> <li>Usar el mismo nombre de usuario y contraseña para</li> </ul> |
|                                                                            | La conexión se guardará en la carpeta Conexiones de red.                                                                                                    |
|                                                                            | Agregar en mi escritorio un acceso directo a esta conexión                                                                                                    |
|                                                                            | Para crear la conexión y cerrar este asistente, haga clic en Finalizar.                                                                                                    |
|                                                                            | < Atrás Finalizar Cancelar                                                                                                    |

- 11. Complete los siguientes datos:
  - Ingrese en Nombre se usuario su número telefónico seguido de @cantv.net (Ejemplo: 1234567@cantv.net).
  - □ Ingrese el password provisto por Movilnet.
  - Repita el password provisto por Movilnet y haga clic en Siguiente.

12. Seleccione la opción Agregar en mi escritorio un acceso directo a esta conexión y pulse Finalizar.

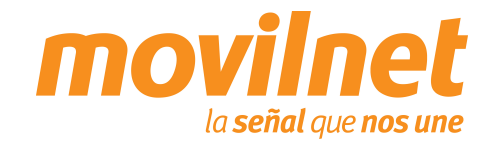

# 🔇 КУОСЕRа

# **CONEXIÓN POR MEDIO DEL PUERTO USB**

#### **CONECTÁNDOSE VÍA USB**

 Se le presentara la ventana de conexión, haga clic en Propiedades .

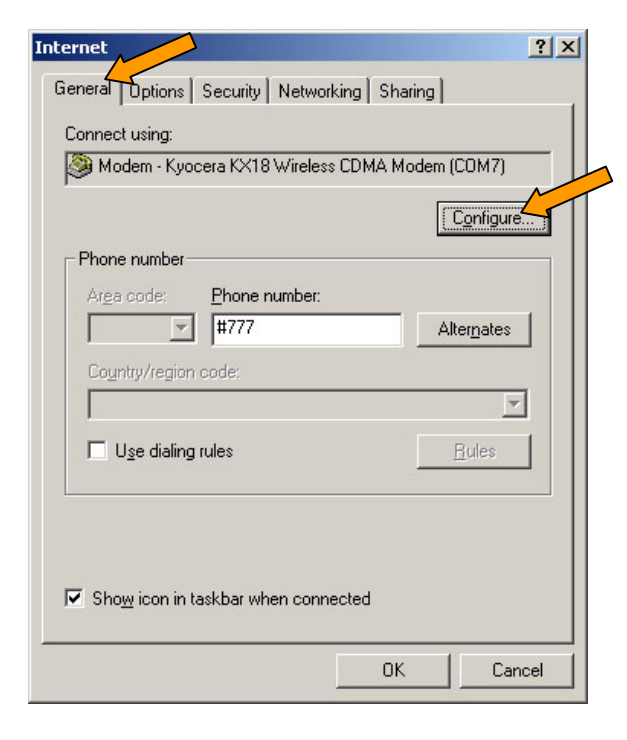

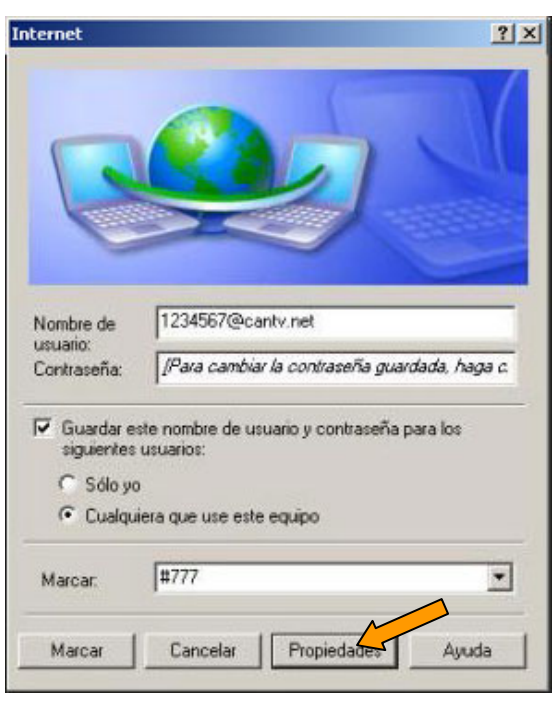

14. Asegúrese que en el campo Conectar usando se encuentre seleccionado Kyocera USB Modem.
Haga clic en Configurar.

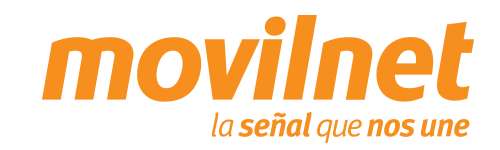

#### **CONECTÁNDOSE VÍA USB**

| Configur                  | ación del módem                                                |                                                   |                                   | ?            |
|---------------------------|----------------------------------------------------------------|---------------------------------------------------|-----------------------------------|--------------|
|                           | Motorola USB Mode                                              | em (COM10)                                        |                                   |              |
| Velocid                   | ad máxima (bps):                                               | 230400                                            |                                   | •            |
| Protoco                   | lo de módem                                                    |                                                   |                                   | 7            |
| Carac                     | terísticas de hardware                                         |                                                   |                                   |              |
| - T 🗹 H                   | labilitar control de flujo                                     | ) por <u>h</u> ardware                            |                                   |              |
| I∎ H                      | labilitar control de <u>e</u> rro                              | res en el módem                                   |                                   |              |
| I H                       | ła <u>b</u> ilitar la compresión                               | del módem                                         |                                   |              |
|                           |                                                                |                                                   |                                   |              |
| <b>N</b>                  | Aostrar ve <u>n</u> tana de ter                                | minal                                             |                                   |              |
| Samsun                    | g A915 Propie                                                  | dades                                             | Aceptar                           | Cancelar     |
| General                   | Opciones   Segu                                                | ridad Funciones                                   |                                   | es avanzadas |
| <u>T</u> ipo de s         | ervidor de acces                                               | o telefónico al que                               | estoy llamando:                   |              |
| PPP: W                    | indows 95/98/N                                                 | /4/2000, Internet                                 |                                   | <b>–</b>     |
|                           |                                                                |                                                   | Contigura                         | ación        |
| <u>E</u> sta con          | exión utiliza los si                                           | guientes elemento                                 | is:                               |              |
|                           | <sup>2</sup> rotocolo Internet<br><sup>2</sup> rogramador de p | (TCP/IP)<br>aquetes QoS                           | _                                 |              |
|                           | Compartir impreso<br>Cliente para redes                        | as y archivos para<br>Microsoft                   | a redes Microsoft                 |              |
| lns                       | talar                                                          | Desinstalar                                       | <u>P</u> ropiedade                |              |
| ⊏ Descrir                 | nción                                                          |                                                   |                                   |              |
| Protoc<br>predel<br>redes | conectadas entre                                               | rotocolo de red de<br>rmite la comunicac<br>e sí. | área extensa<br>sión entre varias |              |
|                           |                                                                |                                                   |                                   |              |
|                           |                                                                |                                                   |                                   |              |
|                           |                                                                |                                                   | Aceptar                           | Cancelar     |

- 15. En la siguiente pantalla de configuración del Modem, verifique los siguientes puntos:
  - El módem a utilizar debe ser "Kyocera USB Modem"
  - Habilite todas las opciones de "Características de hardware".
  - □ Habilite el altavoz del Modem
  - Presione "Aceptar".

16. En la ficha Funciones de Red, en la opción TCP/IP seleccione el Botón de Propiedades.

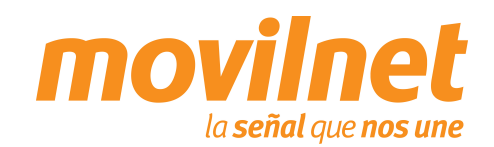

🔣 KYOCERa

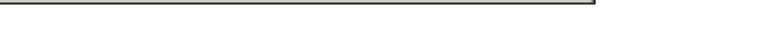

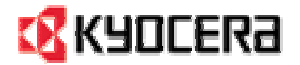

#### **CONECTÁNDOSE VÍA USB**

| neral                                                                                                    |                                                                                                    |
|----------------------------------------------------------------------------------------------------|----------------------------------------------------------------------------------------------------|
| uede hacer que la configuración IP s<br>compatible con este recurso. De lo<br>Iministrador de la red cuál es la confi | e asigne automáticamente si su red<br>contrario, necesita ponsultar con el<br>guración IP apresa e indicarla. |
| Obtener una dirección IP automá                                                                                       | iticamente                                                                                                    |
| 🔿 Usar la siguie <u>n</u> te dirección IP: —                                                                          |                                                                                                    |
| Dirección IP:                                                                                                    |                                                                                                    |
| Servidor DNS preferido:                                                                                               |                                                                                                    |
| Servidor DNS alternati⊻o:                                                                                             |                                                                                                    |
|                                                                                                    | Opciones <u>a</u> vanzadas                                                                                    |
|                                                                                                    |                                                                                                    |
|                                                                                                    |                                                                                                    |

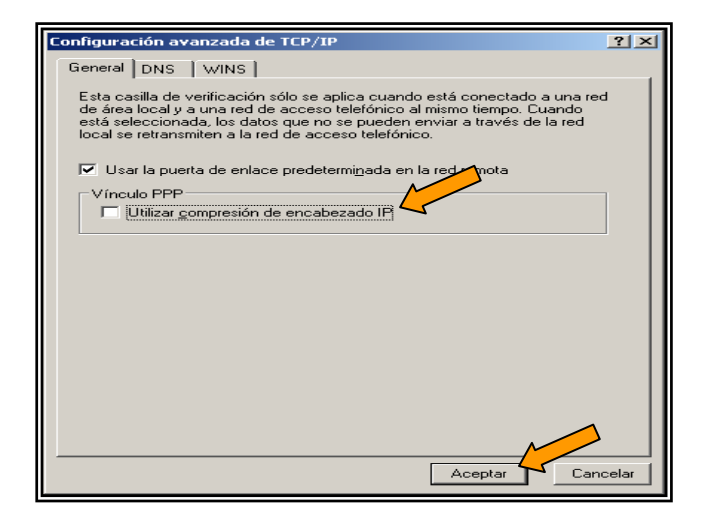

- 17. Seleccione las siguientes opciones:
  - Obtener una dirección IP Automáticamente
  - Obtener la dirección del servidor DNS automáticamente.

Pulse el Botón de opciones avanzadas. En la siguiente pantalla deshabilite la opción Utilizar compresión de encabezado IP. Presione Aceptar, hasta salir a la pantalla de discado.

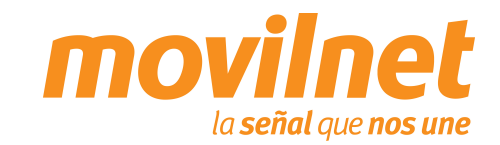

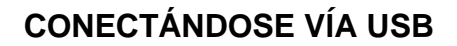

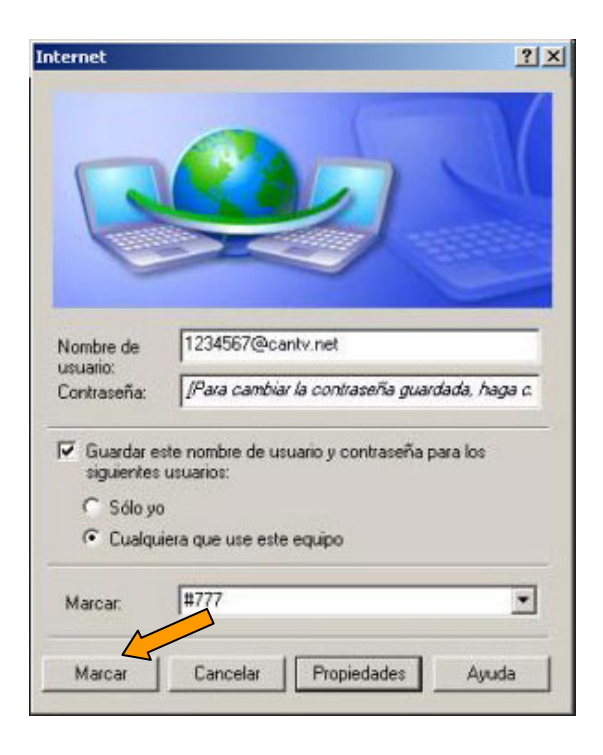

19. Una vez culminada la configuración haga clic en **Marcar**.

- Su PC tratará de conectarse, al terminar de validar usuario y contraseña, aparecerá en la barra de tareas un icono compuesto por dos computadoras, indicando que la conexión está activa, a partir de aquí podrá acceder a Internet.
- Si hay errores, entonces revise cada paso de esta sección y trate de nuevo.

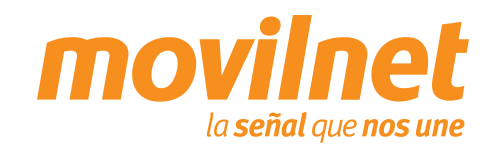

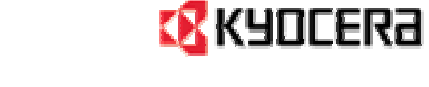

### **PREGUNTAS Y RESPUESTAS FRECUENTES**

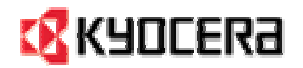

- ¿Dónde se puede adquirir el password para la conexión dial-up?
   Llame al \*611, donde le enviarán su clave de conexión a su correo electrónico, vía SMS a su número telefónico y un número alternativo
- 2. ¿Donde se puede adquirir los Controladores para la conexión y configuración del teléfono como MODEM?

Llame al \*611, donde le enviarán a su correo electrónico los Controladores necesarios para la conexión del teléfono como módem. También podrá encontrarlos en el CD que viene acompañado con el cable de datos USB TXDTA10081.

#### 3. ¿Es posible realizar la conexión vía puerto serial?

No, la conexión de datos solo será posible vía USB con el cable TXDTA10081

#### 4. ¿El equipo permite descargas de aplicaciones Brew?

Si. Este quipo permite descargas Brew en la opción del menú "Neo aplicaciones" bajo las condiciones de pagos previstas por Movilnet.

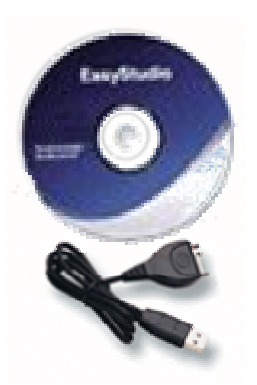

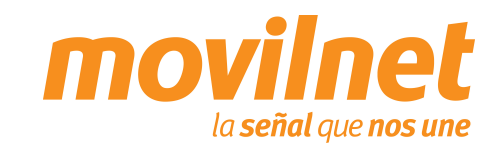

### PASOS PARA LA SOLUCIÓN DE PROBLEMAS

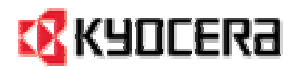

#### 1. Problemas de conexión con el teléfono MODEM.

Cerciórese que el teléfono se encuentre agregado en *Inicio> Configuración> Panel de Control> Opciones de Teléfono y MODEM.* Deberá aparecer **Kyocera KX18 Wireless CDMA Modem(COMxx).** Asegúrese que se encuentra un puerto COM asignado al MODEM, si aparece **ausente** revise lo siguiente:

Verifique que el cable del teléfono se encuentre conectado correctamente en ambos extremos. Verifique que el teléfono se encuentra encendido.

#### 2. Problemas de desconexión con el MODEM.

Cerciórese en la conexión del Dial-up> Propiedades> Funciones de RED. Solo se encuentre activo (tildado) el Protocolo de Internet (TCP/IP). Verifique que exista un buen nivel de señal en el teléfono celular.

#### 3. Problemas con el Dial-UP.

Cerciórese que se encuentre seleccionado el MODEM Kyocera en la conexión de dial-up> Propiedades. Verifique el numero a marcar, el cual deberá ser **#777.** 

#### 4. Usuario ó Contraseña incorrecta.

Verifique que en los campo de Usuario del acceso a Dial-up se encuentre de la siguiente forma, <u>sunúmerotelefonico@cantv.net</u> (<u>xxxxxx@cantv.net</u>), y en el campo de password se encuentre la clave correcta.

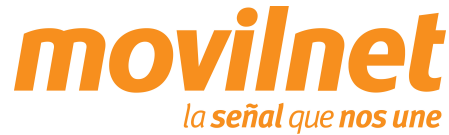